## Chrome book Wi-Fi 接続の方法について

- ① ふたをあけると自動的に電源が入ります。
- ② 画面右下の白い扇形の部分をタップして、ネットワークを表示させ、さらに表示された扇形をタップしてください。

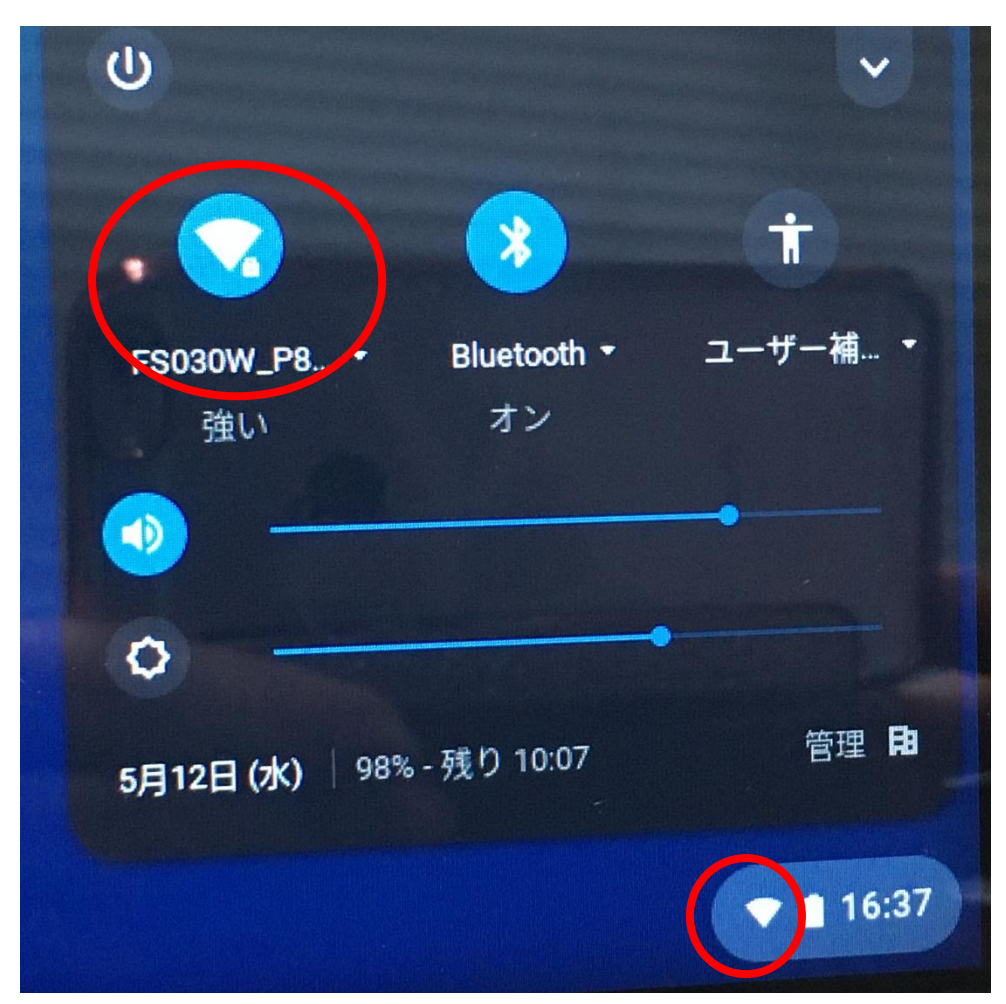

ご自宅の Wi-Fi 電波を選択してください。

| 1組4番 ~  | ← ネットワーク ◎                   | ٢     |
|---------|------------------------------|-------|
| パスワード → | Wi-Fi 🕫                      |       |
|         | <b>FS030W_P83065</b><br>接続清み |       |
|         | kntapst001                   | ₽     |
|         | F\$030W_P89478               |       |
|         | 106F3F63B21D                 |       |
|         | BuffalcA-91AR                | 16.22 |
|         |                              | 10.22 |
|         |                              |       |
|         |                              |       |

|                                | ×  |
|--------------------------------|----|
| Wi-Fi ネットワークへの接続               |    |
| SSID                           |    |
| 自宅のネットワーク                      |    |
| セキュリティ                         |    |
| PSK (WPA または RSN)              | +  |
| パスワード                          |    |
|                                | 0  |
| このデバイスの他のユーザーにこのネットワークの使用を許可する |    |
| キャンセル                          | 接続 |

⑤ アカウントカードにあるパスワードを入力し、右向き矢印をタップします。

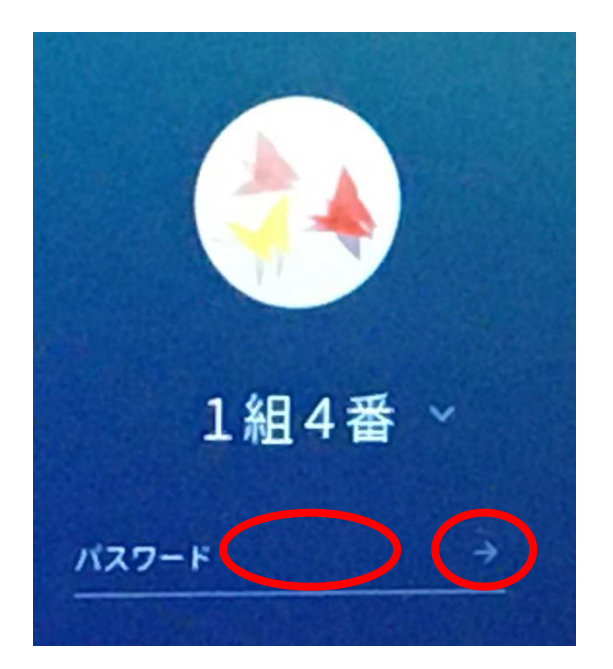

⑥ Google Classroom が表示されます。今後、教員が活用しながら学習していきます。

⑦ 左下の白い丸をタップするとアプリを表示させられます。

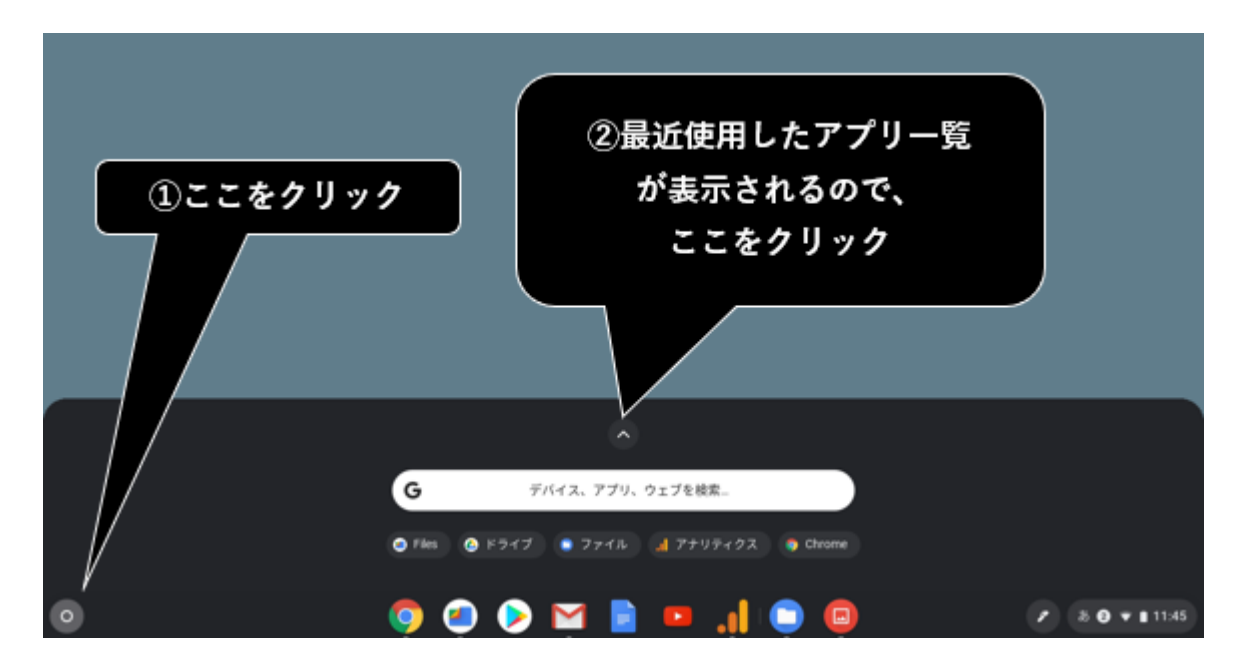

⑧ ふたを閉じると自動的に電源が切れます。使用中のアプリを終了する必要はありません。 もう一度ふたをあけたときは、パスワードの入力が必要です。